# 如何抓包

# 典型回答

抓包是指通过一些常用工具截获网络通信中的数据包,主要目的是排查通信过程中产生的问题, 如:

通过charles、chrome浏览器抓取http的数据包,分析请求和响应。

通过tcpdump、wireshark抓取tcp、udp的数据包,分析协议、分析网络请求超时问题。

# 扩展知识

charles和chrome浏览器抓包都比较简单。这里只介绍tcpdump和wireshark的使用。

tcpdump是命令行形式的。wireshark有一个不错的图形界面可以用来分析tcpdump抓包生成的文件,也可以直接进行抓包。

一般情况下,我们的Linux服务器不会安装图形界面,所以抓包需要使用tcpdump命令生成文件, 然后传到开发机上通过wireshark打开进行分析。

大多数Linux发行版都会安装tcpdump,如果没装过可以使用如下命令进行安装:

yum install tcpdump -y #rhel、centos上安装 apt-get install tcpdump -y # ubuntu、debian上安装 pacman -S tcpdump -y # arch、manjaro上安装

在使用tcpdump之前,先简单了解其工作原理: Linux内核收包流程

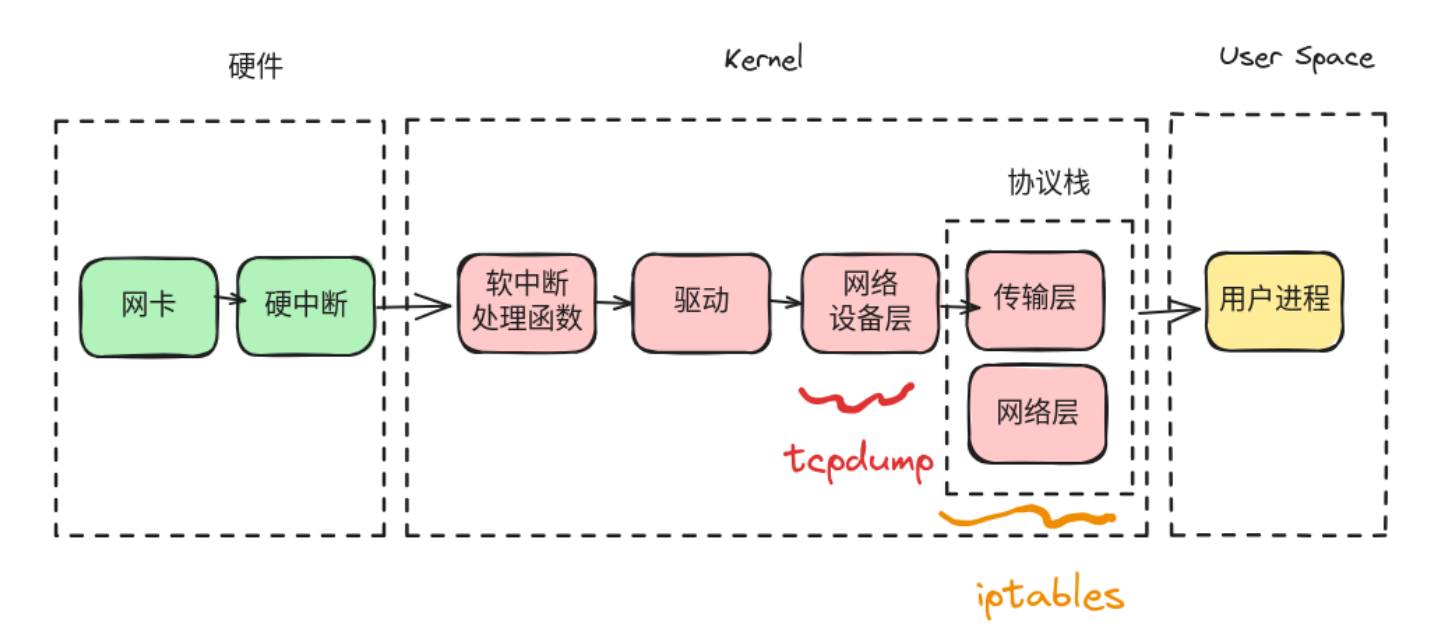

简单解释下发包流程:

- 1. 网络数据包到达网卡,网卡把RingBuffer中的数据包通过DMA映射到内核的RingBuffer上, 然后发出硬中断
- 2. 硬中断处理函数把RingBuffer数据包挂载到当前CPU核关联的poll\_list双向链表中,随后发起软中断
- 3. kosoftirqd内核线程处理软中断,执行网络子系统启动时注册的处理函数net\_rx\_action
- 4. nex\_rx\_action函数调用网卡注册的poll函数把poll\_list中的数据包摘下来,同时利用网卡GRO特性将小包合并成大包。这里就是图中的驱动部分
- 5. 驱动处理完成后要把数据包送入协议栈,在这之前还要做一些处理,图中标记的网络设备层 就是干这事的,tcpdump就是在这里拦截数据包(之所以叫网络设备层,因为内核函数是以 netif\_receive开头的)。
- 6. 协议栈会对数据包拆包,即根据tcp、udp、ip等协议规则进行处理。同时这里会执行 NF\_HOOK函数,就是iptables过滤链。
- 7. 协议栈处理完成后,数据包放入接收队列,并唤醒用户进程

### 这里的一个重点:tcpdump在收包场景中位于iptables之前,所以能抓到被iptables INPUT链拦 截的数据包。

Linue内核发包流程

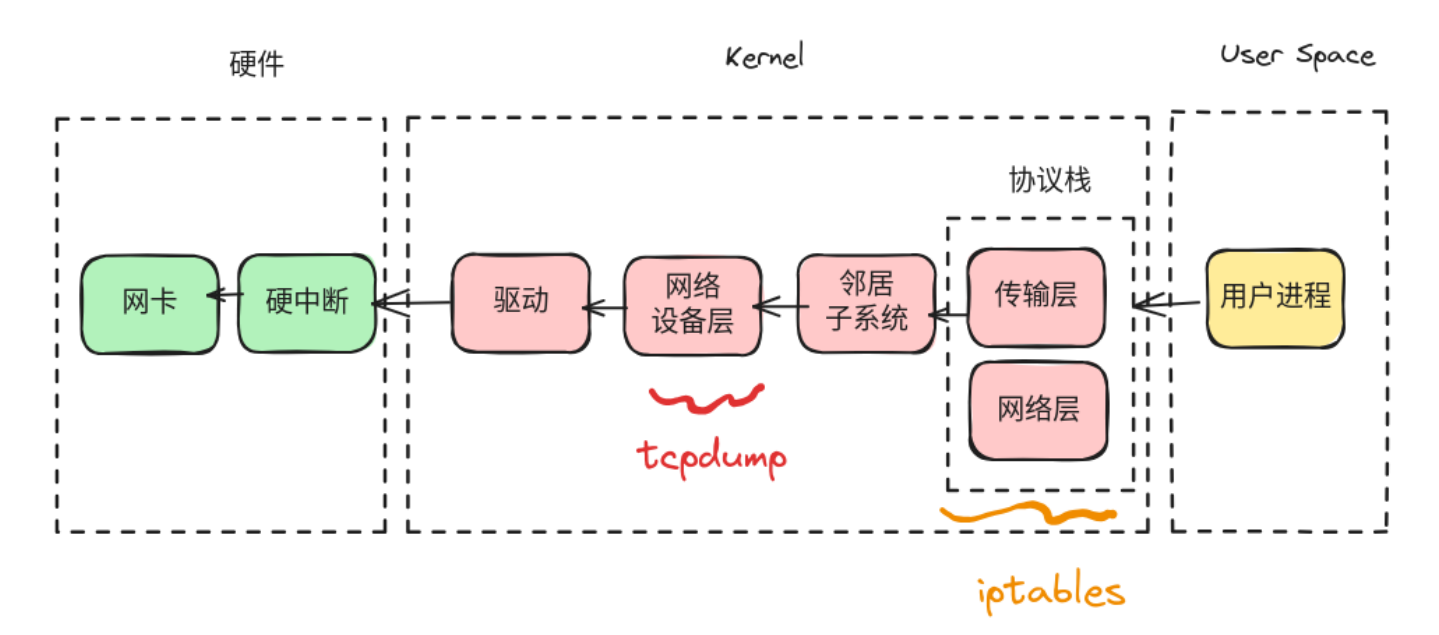

#### 简单解释下收包流程:

- 1. 发包是收包的逆序过程(当然内核的代码肯定是不同的,这里只是说流程是逆序的)
- 2.收发包流程差异点在于网络设备层和协议栈之间多了个邻居子系统,其作用是发起ARP寻找 目标MAC地址
- 3. 发包是一个主动行为,所以不需要软中断,直接调用网卡驱动,驱动向网卡发包即可

## 这里的一个重点:tcpdump在发包场景中位于iptables之后,所以不能抓到iptables OUTPUT链 拦截的数据包。

数据包在内核里转换为 struct sk\_buff 结构体,所以tcpdump处理的就是这个结构体。

有了以上基础知识,再来看看tcpdump怎么使用。tcpdump有很强大的过滤规则,如:过滤给定 目标ip和端口的数据包、过滤特定协议的包等。这里给出常用的使用方法:

tcpdump -i eth0 -nn -w 1.cap //-i eth0是指抓eth0网卡的包; -nn表示不解析域名和端口 这样方便查看结果; -w 1.cap是将抓到的包写到当前目录1.cap这个文件中

tcpdump -i eth0 -nn -w 1.cap tcp and host 10.182.1.1 and port 80 or port 443 //-w 1.cap后面跟着的tcp代表只抓tcp包; and和or组合多个条件; host 10.182.1.1代表只抓取 这个ip的数据包(包括来自或发给这个ip的包); port 80和port 443代表只抓取这俩个端口的包 (包括来自或发给这俩个端口的包)

tcpdump -i eth0 -nn -w 1.cap tcp and dst 10.182.1.1 and dst port 80 or dst port 443 // dst 10.182.1.1代表只抓取这个ip的包, dst port代表只抓取目标端口为443的包

tcpdump过滤规则可以写的很复杂,不过如果不是产生很多的包,建议使用简单规则抓下来后传 回开发机,通过wireshark进行分析。

题外话,从服务器传到开发机有很多方法,如:开发机用nc启动一个端口,服务器通过nc把 包文件传输到开发机。也可以使用scp命令传输。

wireshark需要下载,<u>官网地址</u>

wireshark有着直观且美观的图形界面,支持丰富的通信协议(甚至可以抓蓝牙、串口的包),强 大的过滤器和数据流跟踪功能。以下介绍一些常用技巧:

1. 选择本机某个网卡进行抓包

| 2                                      | The Wireshark Network Analyzer                                                                                                    |  |  |  |  |
|----------------------------------------|----------------------------------------------------------------------------------------------------|--|--|--|--|
| <u>File Edit View Go</u> Capture       | Analyze Statistics Telephony Wireless Tools Help                                                                                                    |  |  |  |  |
|                                        | 🕅 🕼 Q < + > Q < + > 📃 📃 🛛 🖬 🖬 🎬                                                                                                    |  |  |  |  |
| Apply a display filter <ctrl-></ctrl-> |                                                                                                    |  |  |  |  |
|                                        |                                                                                                    |  |  |  |  |
|                                        | Welcome to Wireshark                                                                                                    |  |  |  |  |
|                                        | Capture                                                                                                    |  |  |  |  |
|                                        | using this filter: 📕 Enter a capture filter                                                                                                    |  |  |  |  |
|                                        | <ul> <li>Cisco remote capture: ciscodump</li> <li>DisplayPort AUX channel monitor capture: dpauxmon</li> <li>Random packet generator: randpkt</li> <li>systemd Journal Export: sdjournal</li> <li>SSH remote capture: sshdump</li> <li>UDP Listener remote capture: udpdump</li> </ul> |  |  |  |  |
|                                        | Wi-Fi remote capture: wifidump                                                                                                    |  |  |  |  |
|                                        |                                                                                                    |  |  |  |  |
|                                        |                                                                                                    |  |  |  |  |
|                                        |                                                                                                    |  |  |  |  |
|                                        |                                                                                                    |  |  |  |  |
|                                        |                                                                                                    |  |  |  |  |
|                                        |                                                                                                    |  |  |  |  |
|                                        |                                                                                                    |  |  |  |  |
|                                        |                                                                                                    |  |  |  |  |

## 2. 点击菜单栏File->Open 可以打开tcpdump保存的文件

| Apply a display filter < | Ctrl-/>                                                                                                    |                                                                                                    |         |
|--------------------------|----------------------------------------------------------------------------------------------------|----------------------------------------------------------------------------------------------------|---------|
|                          | Welcome to Wireshark                                                                                                    |                                                                                                    |         |
|                          | Capture                                                                                                    |                                                                                                    |         |
|                          | using this filter: 📕 Enter a capture filter                                                                                                    | Wireshark - Open Capture File                                                                                                    | ▼ All i |
|                          | <ul> <li>Cisco remote capture: ciscodump</li> <li>DisplayPort AUX channel monitor cap</li> <li>Random packet generator: randpkt</li> </ul>                                      | Desktop                                                                                                    |         |
|                          | <ul> <li>systemd Journal Export: sdjournal</li> <li>SSH remote capture: sshdump</li> <li>UDP Listener remote capture: udpdur</li> <li>Wi-Fi remote capture: wifidump</li> </ul> | Ten Computer 2012/1 22:07                                                                                                    |         |
|                          |                                                                                                    | File name: 1.cap                                                                                                    |         |
|                          |                                                                                                    | Files of type: All Capture Files                                                                                                    |         |
|                          |                                                                                                    | Automatically detect file type         Format:         Wireshark/tcpdump/ pcap           Size:         79 KiB, 375 data records           Start / elapsed:         2023-11-27 22:07:11 / 00:00:03 |         |
|                          |                                                                                                    | Read filter:                                                                                                    |         |
|                          |                                                                                                    | L                                                                                                    |         |

### 3. 可以通过过滤器过滤数据包

| <u> </u>                                                                                                    |                                                                                                    | 1                                                                                                    | .cap                                                                                                    |                                                                                                    | _ <b>≜</b> • 🧕 |
|----------------------------------------------------------------------------------------------------|----------------------------------------------------------------------------------------------------|----------------------------------------------------------------------------------------------------|----------------------------------------------------------------------------------------------------|----------------------------------------------------------------------------------------------------|----------------|
| <u>File Edit View Go Capture Analyze Statis</u>                                                                                                    | tics Telephony Wireless Tools Help                                                                                                    |                                                                                                    |                                                                                                    |                                                                                                    |                |
| 🧸 🔳 🔬 🎯 🗳 🛅 🏹 🔍                                                                                                    |                                                                                                    | I 🗆 🛛 🎹                                                                                                    |                                                                                                    |                                                                                                    |                |
| tcp contains "baidu.com"                                                                                                    |                                                                                                    |                                                                                                    | 这里是wireshark的过滤器                                                                                                    |                                                                                                    | + • 🖃 🛛        |
| No. Time Source                                                                                                    | Destination Protocol L                                                                                                    | ength Info                                                                                                    |                                                                                                    |                                                                                                    |                |
| 82         1.956976         102.168.0.109           84         1.95972         132.168.0.109           99         1.990182         132.168.0.109           186         2.55739         132.168.0.109           212         2.95739         132.168.0.109           213         2.772501         132.168.0.109           224         2.92538         132.168.0.109           235         2.97570         132.168.0.109           226         2.975670         132.168.0.109           226         2.975630         132.168.0.109           226         2.965303         132.168.0.109           226         2.965303         132.168.0.109 | 110. 242, 68.4         T.Syr.           110. 242, 68.4         T.Syr.           110. 242, 68.4         T.Syr.           110. 342, 68.4         T.Syr.           110. 342, 68.4         T.Syr.           110. 342, 68.4         T.Syr.           110. 342, 68.3         T.Syr.           110. 342, 68.3         T.Syr.           110. 342, 68.3         T.Syr.           110. 342, 68.3         T.Syr.           110. 342, 69.4         T.Syr.           110. 342, 69.3         T.Syr.           110. 342, 69.4         T.Syr.           110. 342, 69.4         T.Syr. | Contract Hollo (Stillment Instant computer<br>ST Clinnt Hollo (Stillment Instant computer<br>ST Clinnt Hollo (Stillment Instant com)<br>ST Clinnt Hollo (Stillment Shadu com)<br>628 Clinnt Hollo (Stillment Shadu com)<br>628 Clinnt Hollo (Stillment Instant com)<br>619 Clinnt Hollo (Stillment Instant com)<br>577 Clinnt Hollo (Stillment Satidu com)<br>577 Clinnt Hollo (Stillment Satidu com)<br>577 Clinnt Hollo (Stillment Satidu com)<br>577 Clinnt Hollo (Stillment Satidu com)<br>577 Clinnt Hollo (Stillment Satidu com) | 这里展示了符合条件的所有数据包                                                                                                    |                                                                                                    |                |
| Frame 65: 826 bytes on wire (5009 bit)<br>) Ethernet II, Src: Intel.df:a3:59 (60:<br>) Internet Protocol Version 4, Src: 192<br>) Transport Layer Security<br>这里显示数据包每一篇                                                                                                    | 9), 626 bytes Captured (5008 bits)<br>93:20:df:38:59), Dst: TpLinkTechno<br>180:0.309, Dst: 163:177.17.122<br>1t: 53264, Dst Port: 443, Seq: 1, .<br>民结构, 点击倒三角可以查看包3                                                                                                    | _Be:3D:ca (f4:6d:2f:8e:3D:ca)<br>Ack: 1, Len: 572<br>失信息                                                                                                    | 0388         f4         60         2f         60         add         50         add         add | $m'_{-1}$ :       + Y · E $d = \theta = \cdots = 0$ $z_{-1} \cdots = 0$ $z_{-1} \cdots = 0$ $20 \cdots = 0$ $20 \cdots = 0$ $20 \cdots = 0$ $20 \cdots = 0$ $20 \cdots = 0$ $z_{-1} \cdots = 0$ $z_{-1} \cdots = 0$ $z_{$ | Profile: Defau |

wireshark的过滤器也支持算数运算符和逻辑运算符:

- 算数运算符: ==、>、<、<=、>=、!=,也可以写成eq、gt、lt、ge、le、ne
- 逻辑运算符: &&、||、!, 也可以写成and、or、not

同时可以使用()控制规则的优先级

常用的过滤器写法:

- tcp contains '关键词', 过滤tcp报文中包含关键词字符串的数据包
- http, 过滤http协议
- ip.addr, 过滤指定ip地址的数据包, 如: ip.addr == 192.168.1.1
- ip.src, 过滤指定源ip地址的数据包, 如: ip.src == 192.168.1.1
- ip.dst, 过滤目标ip地址的数据包, 如: ip.dst == 192.168.1.1
- tcp.port, 过滤指定tcp端口的数据包, 如tcp.port == 443
- tcp.srcport, 过滤指定源tcp端口的数据包, 如: tcp.srcport == 443
- tcp.dstport, 过滤指定目标tcp端口的数据包, 如: tcp.dstport == 443
- http.request.method,过滤指定的http请求方式数据包,如: http.request.method == 'get'
- http.request.uri,过滤指定http请求地址的数据包,如:http.request.uri matches
   'baidu.com',注意matches是使用正则表达式模糊匹配

 http contains '关键词',过滤http包中指定关键词的数据包,如: http contains 'User-Agent:xxx'

跟踪数据流,选中一个包,右键follow->tcp stream查看tcp的请求和响应, follow->http stream查 看http的请求和响应

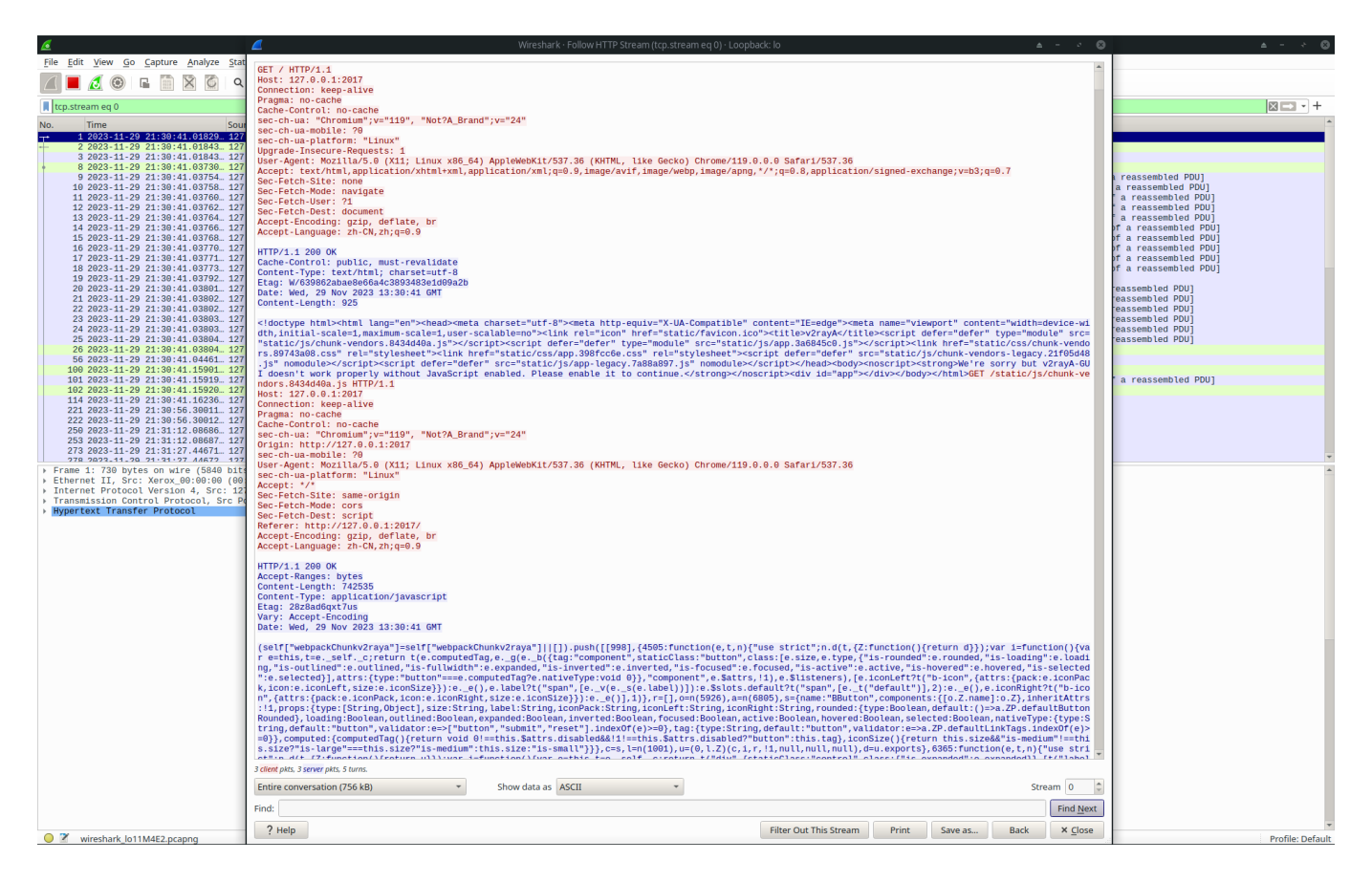

修改显示的时间格式,菜单栏Edit->Preferences->Appearance->Columns,修改Title为Time的 Type列。这样有助于分析请求的耗时和发生时间

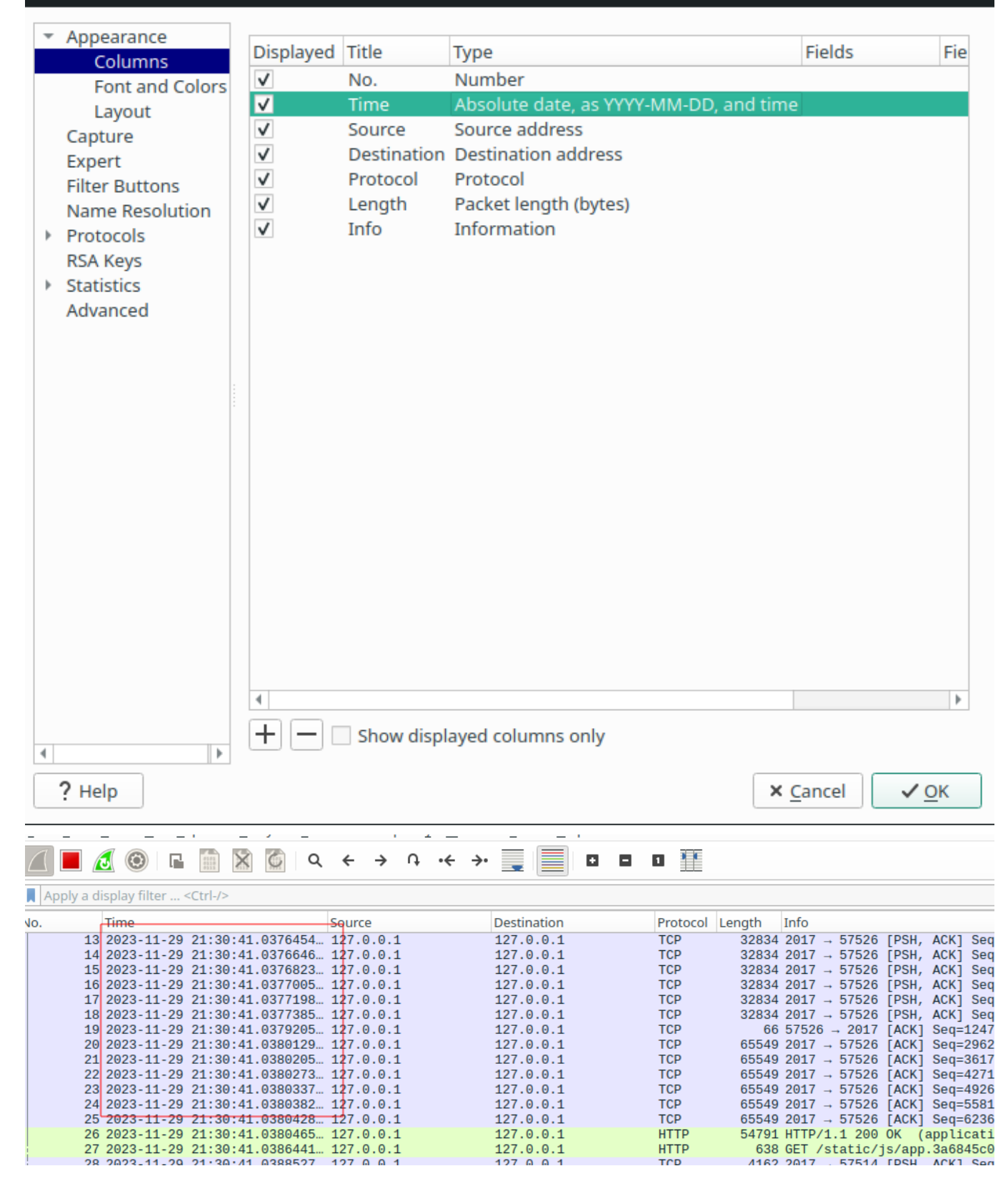

#### 总结一下,掌握抓包更有利于分析问题,包括:

- 1. 新接手的代码,线上出现问题,抓包分析请求参数、响应结果,对照代码分析问题
- 2. 调用第三方接口时,分析请求参数、响应结果是否正常
- 3. 接口性能抖动、网络问题都可以通过抓包排查

4. 分析某个通信组件的协议,深入理解其原理

wireshark还有很多技巧,可以参考《Wireshark网络分析就这么简单》这本书。